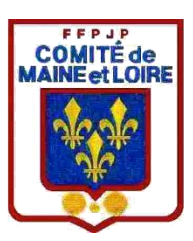

## INSCRIPTION CHAMPIONNAT

### QUALIFICATIF

# COMPÉTITION DÉPARTEMENTAL

#### INSCRIPTION AUX CHAMPIONNATS, QUALIFICATIF ET COMPÉTITIONS DÉPARTEMENTALES

- 1) Ouvrir gestion concours
- 2) Créer un nouveau concours, Attention voir les intituler en bas
- 3) Inscrire vos joueurs
- 4) Aller dans divers en haut à gauche et cliquez dessus
- 5) Exporter liste des inscrits, soit en Excel ou open office
- 6) Menu préparer et fermer

Aller dans le disque local C, comme pour les résultats concours et cliquez sur gestion concours comme indiqué sur la feuille jointe, copier le fichier et l'envoyer par mail, si c'est un qualificatif à votre secteur et si c'est un championnat dans qualificatif au comité comme les compétitions départementales.

Pour les qualificatifs et championnats

Exemple :

- TaT masc (numéro de club)
- TaT fem(numéro de club)
- Dou fem(numéro de club)
- Dou masc(numéro de club)
- Dou prov(numéro de club)
- Tri mixte(numéro de club)
- dou mixte(numéro de club)
- tri masc(numéro de club)
- tri fem(numéro de club)
- tri pro(numéro de club)
- tri vet(numéro de club)

Pour les compétitions départementales et autres

- Trophee dou60ansmasc(numéro de club)
- Trophee dou60ansfem(numéro de club)
- Trophee tri vet(numéro de club)

#### Bonne saison à vous tous

| 27/05/2021 09:21 | Dossier de fichiers                                                                                                    |
|------------------|----------------------------------------------------------------------------------------------------|
| 03/03/2022 11:24 | Dossier de fichiers                                                                                                    |
| 07/12/2019 10:14 | Dossier de fichiers                                                                                                    |
| 04/01/2022 15:47 | Dossier de fichiers                                                                                                    |
| 27/05/2021 09:23 | Dossier de fichiers                                                                                                    |
| 22/06/2021 13:20 | Dossier de fichiers                                                                                                    |
| 25/05/2021 15:34 | Dossier de fichiers                                                                                                    |
| 01/03/2022 09:29 | Dossier de fichiers                                                                                                    |
|                  | 27/05/2021 09:21<br>03/03/2022 11:24<br>07/12/2019 10:14<br>04/01/2022 15:47<br>27/05/2021 09:23<br>22/06/2021 13:20<br>25/05/2021 15:34<br>01/03/2022 09:29 |

### Cliquez dessus

| 03/03/2022 11:40 | Document texte                                                                                                    | 1 Ko                                                                                                    |
|------------------|----------------------------------------------------------------------------------------------------|----------------------------------------------------------------------------------------------------|
| 03/03/2022 11:40 | Fichier GCZ                                                                                                    | 2 Ko                                                                                                    |
| 03/03/2022 11:40 | Feuille de calcul                                                                                                    | 109 Ko                                                                                                    |
| 03/03/2022 11:38 | Fichier PERSO                                                                                                    | 1 Ko                                                                                                    |
| 03/03/2022 11:29 | Fichier NET                                                                                                    | 1 Ko                                                                                                    |
| 03/03/2022 11:24 | Fichier CLUB                                                                                                    | 154 Ko                                                                                                    |
| 03/03/2022 11:24 | Fichier SUSPENDU                                                                                                    | 17 Ko                                                                                                    |
| 03/03/2022 03:00 | Fichier LIC                                                                                                    | 19 930 Ko                                                                                                    |
| 01/02/2022 11:04 | Paramètres de co                                                                                                    | 1 Ko                                                                                                    |
| 01/02/2022 11:03 | Fichier DAT                                                                                                    | 5 Ko                                                                                                    |
| 01/02/2022 11:02 | Application                                                                                                    | 687 Ko                                                                                                    |
|                  | 03/03/2022 11:40<br>03/03/2022 11:40<br>03/03/2022 11:40<br>03/03/2022 11:38<br>03/03/2022 11:29<br>03/03/2022 11:24<br>03/03/2022 11:24<br>03/03/2022 11:24<br>03/03/2022 11:24<br>03/03/2022 11:24<br>03/03/2022 11:24 | 03/03/2022 11:40 Document texte   03/03/2022 11:40 Fichier GCZ   03/03/2022 11:40 Feuille de calcul   03/03/2022 11:38 Fichier PERSO   03/03/2022 11:29 Fichier NET   03/03/2022 11:24 Fichier CLUB   03/03/2022 11:24 Fichier SUSPENDU   03/03/2022 11:24 Fichier SUSPENDU   03/03/2022 11:24 Fichier SUSPENDU   03/03/2022 03:00 Fichier LIC   01/02/2022 11:04 Paramètres de co   01/02/2022 11:02 Application |

Ensuite copier ce fichier et envoyer le pour les inscriptions